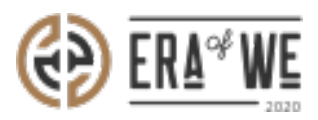

FAQ > Roaster > Team Management > How do I Reset a Password for a User?

How do I Reset a Password for a User? Nehal Gowrish - 2021-09-14 - Team Management

## **BRIEF DESCRIPTION**

The Era of We application allows you to send recovery emails to the team members who have lost their password. In this documentation, you will understand how to send a password reset request as a roaster.

## **STEP BY STEP GUIDE**

Step 1: Log in to your account, navigate to the 'Team management' tab and select 'User Management' option from the drop-down menu.

| C ER       | Q Search              |                    |                                 |                 | et 🖓 🌒                                | Anna Nordström -<br>Support Admin |
|------------|-----------------------|--------------------|---------------------------------|-----------------|---------------------------------------|-----------------------------------|
| Dashbo     | pard Sourcing - Order | r management - Inv | entory - E-commerce - Sales m   | anagement Brand | & experience 🗸 🛛 Team mana            | gement ~                          |
| Но         | ome > People > Userma | nagement           |                                 |                 |                                       |                                   |
| U          | ser management        |                    |                                 |                 | Q Search by                           | name, role                        |
|            | Status 🗸 Role X       |                    |                                 |                 |                                       |                                   |
|            | Name                  | Last login         | Email                           | Status          | All Roles 🗸                           | Actions                           |
|            | Anna Nordström        | 19/05/2021 9:57 AM | satyanarayana.murthy@nordsud.se | Active          | Support Admin, Cupping<br>Admin       | :                                 |
|            | vijaysimha challa     |                    | vijay1@gmail.com                | • Disabled      | Support Admin, Accounts, +2           | :                                 |
|            | New Roaster           |                    | newroaster@ro.com               | Active          | Sourcing, Tjenas, +2                  | :                                 |
|            | Jacob Huri            |                    | vetrivel.a@terralogic.com       | Active          | Sourcing, Accounts, +2                | :                                 |
| $\bigcirc$ | Roaster User1         |                    | roasteruser1@ro.com             | Active          | Sales and Marketing,<br>Support Admin | :                                 |

Under user Management, you'll see a

list of existing users with their details including activity status, roles, and last login.

| Home > People > User management |                  |                     |                    |          |                  | Q Search by name, role |         |  |  |
|---------------------------------|------------------|---------------------|--------------------|----------|------------------|------------------------|---------|--|--|
| User management                 |                  |                     |                    |          |                  |                        |         |  |  |
| Status V Role V                 |                  |                     |                    |          |                  |                        |         |  |  |
|                                 |                  |                     |                    |          |                  |                        |         |  |  |
|                                 | Nome             | Last login 0        | Emoil              | Status   | All roles        | ~                      | Actions |  |  |
|                                 | Luis stanley     |                     | luis.s@roaster.com | Pending  | Sales            |                        | :       |  |  |
|                                 | Lillian duncan   | 24/09/2019 1:00pm   | Mlian@roaster.com  | Disabled | Accountant       |                        | :       |  |  |
|                                 | Sean hawkins     | 13/09/2019 5:00pm   | sean.H@roaster.com | Active   | Brand management |                        | :       |  |  |
|                                 | Harold carpenter | 02/09/ 2019 10:07am | harold@roaster.com | Active   | Marketing        |                        | :       |  |  |
|                                 | James fitzgerald | 02/01/2020 7:23 am  | james.f@roaster.co | Active   | Marketing        |                        | :       |  |  |
|                                 | Mae grant        | 19/08/2019 9:16pm   | mae.grant@roaster  | Active   | Admin            |                        | :       |  |  |

Step 2: Click on the 'Vertical ellipsis' option for the user you want to manage/edit.

| Home > People > User management Q Search by name, role. |                  |                     |                    |          |           |          |      | n.  |  |
|---------------------------------------------------------|------------------|---------------------|--------------------|----------|-----------|----------|------|-----|--|
| User management                                         |                  |                     |                    |          |           |          |      |     |  |
| Stotus v                                                | Role v           |                     |                    |          |           |          |      |     |  |
|                                                         | Name             | Last login 0        | Email              | Status   | All roles | ~        | Acti | ons |  |
|                                                         | Luis stanley     | -                   | luis.s@roaster.com | Pending  | Sales     |          | :    |     |  |
|                                                         | Lillian duncan   | 24/09/2019 1:00pm   | illian@roaster.com | Disabled | Accountar | nt       | :    |     |  |
|                                                         | Sean hawkins     | 13/09/2019 5:00pm   | sean.H@roaster.com | Active   | Brand ma  | nogement | :    |     |  |
|                                                         | Harold carpenter | 02/09/ 2019 10:07am | harold@roaster.com | Active   | Marketing |          | :    |     |  |
|                                                         | James fitzgerald | 02/01/2020 7:23 am  | james.f@roaster.co | Active   | Marketing |          | :    |     |  |
|                                                         | Mae grant        | 19/08/2019 9:16pm   | moe.grant@roaster  | Active   | Admin     |          |      |     |  |

Step 3: Click on the 'Send recovery email' for the user that needs to set a new password.

| Home > People > User management |                  |                     |                    |                              |                               | Q Search by name, role |  |  |
|---------------------------------|------------------|---------------------|--------------------|------------------------------|-------------------------------|------------------------|--|--|
| User management                 |                  |                     |                    |                              |                               |                        |  |  |
| Stotus                          | Role V           |                     |                    |                              |                               |                        |  |  |
|                                 | Nome             | Last login 0        | Emoil              | Status                       | All roles $\sim$              | Actions                |  |  |
|                                 | Luis stanley     | 24/09/2019 11:45am  | luis.s@roaster.com | Active                       | Edit                          | :                      |  |  |
|                                 | Lillian duncan   | 24/09/2019 1:00pm   | Illian@roaster.com | <ul> <li>Disabled</li> </ul> | Send a message                | :                      |  |  |
|                                 | Sean hawkins     | 13/09/2019 5:00pm   | sean.h@roaster.com | Active                       | Send recovery email<br>Rename | :                      |  |  |
|                                 | Harold carpenter | 02/09/ 2019 10:07am | harold@roaster.com | Active                       | Disable account               | :                      |  |  |
|                                 | James fitzgerald | 02/01/2020 7:23 am  | james.f@roaster.co | Active                       | Simulated login               | :                      |  |  |
|                                 | Moe grant        | 19/08/ 2019 9:16pm  | moe.grant@roaster  | Active                       | Customize permissions         | :                      |  |  |
|                                 |                  |                     |                    |                              | Delete                        |                        |  |  |

Thus, you can reset a password for a user as a roaster.

"If you still have any queries, then please feel free to connect with our support team."